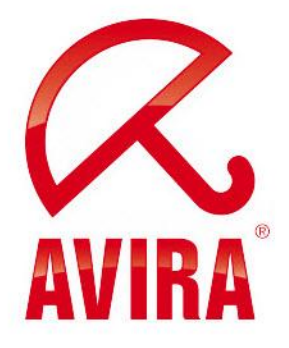

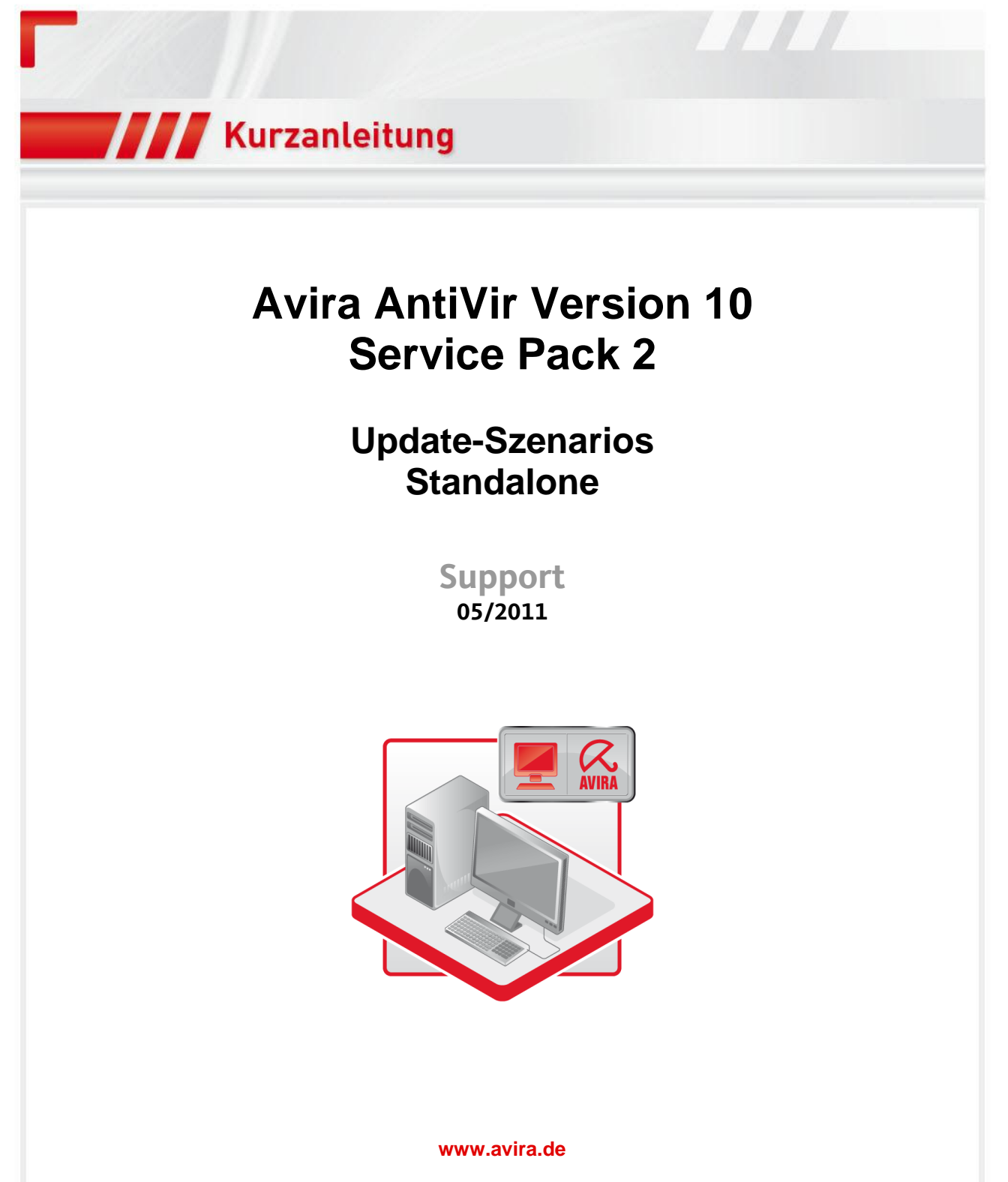

Irrtümer und technische Änderungen vorbehalten © Avira GmbH

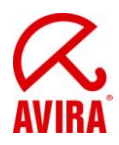

# Inhaltsverzeichnis

| Inhaltsverzeichnis                                                        | 2  |
|---------------------------------------------------------------------------|----|
| 1. Konfigurationseinstellungen                                            | 3  |
| 1.1 Produkt Update                                                        | 3  |
| 1.2 Neustart Einstellungen                                                | 4  |
| 2. Manuelles Produktupdate (konfigurations-unabhängig)                    | 5  |
| 3. Manuelles Produktupdate (konfigurations-abhängig)                      | 8  |
| 3.1 Produktupdates automatisch installieren und ggf. Neustart durchführen | 8  |
| 3.2 Produktupdates herunterladen und nach Neustart installieren           | 11 |
| 4. Automatisches sichtbares Produktupdate via Planer                      | 16 |
| 4.1 Automatische und sichtbare Installation                               | 16 |
| 4.2 Automatische und sichtbare Installation bei Systemneustart            | 20 |
| 5. Automatisches unsichtbares Produktupdate via Planer                    | 27 |
| 5.1 Automatische und unsichtbare Installation sobald Update verfügbar ist | 27 |
| 5.2 Automatische und unsichtbare Installation bei Systemneustart          | 29 |
| 6. Zusätzliche Informationen                                              | 34 |
| 6.1 Verhalten bei abgemeldeten Benutzern                                  | 34 |
| 6.2 Verhalten bei gesperrten Rechnern                                     | 34 |

#### HINWEIS: BITTE ÜBERPRÜFEN SIE VOR UMSTIEG AUF SP2 FÜR AV10 DIE NEUSTART-EINSTELLUNGEN IN IHRER ANTIVIR PROFESSIONAL KONFIGURATION UM EIN UNGEWOLLTES NEUSTARTVERHALTEN ZU VERMEIDEN!

Bitte lesen Sie dazu folgenden Artikel zum Neustartverhalten:

<u>Neustart-Einstellungen und -Auswirkungen beim Produktupdate auf das</u> <u>Service Pack 2 für AntiVir Professional 10</u>

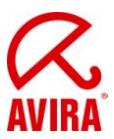

## 1. Konfigurationseinstellungen

#### 1.1 Produkt Update

Im Hauptmenü unter *Extras* → *Konfiguration* findet sich im neuen Fenster bei aktiviertem "Expertenmodus" weiter unter *Update* die Rubrik *Produktupdate*:

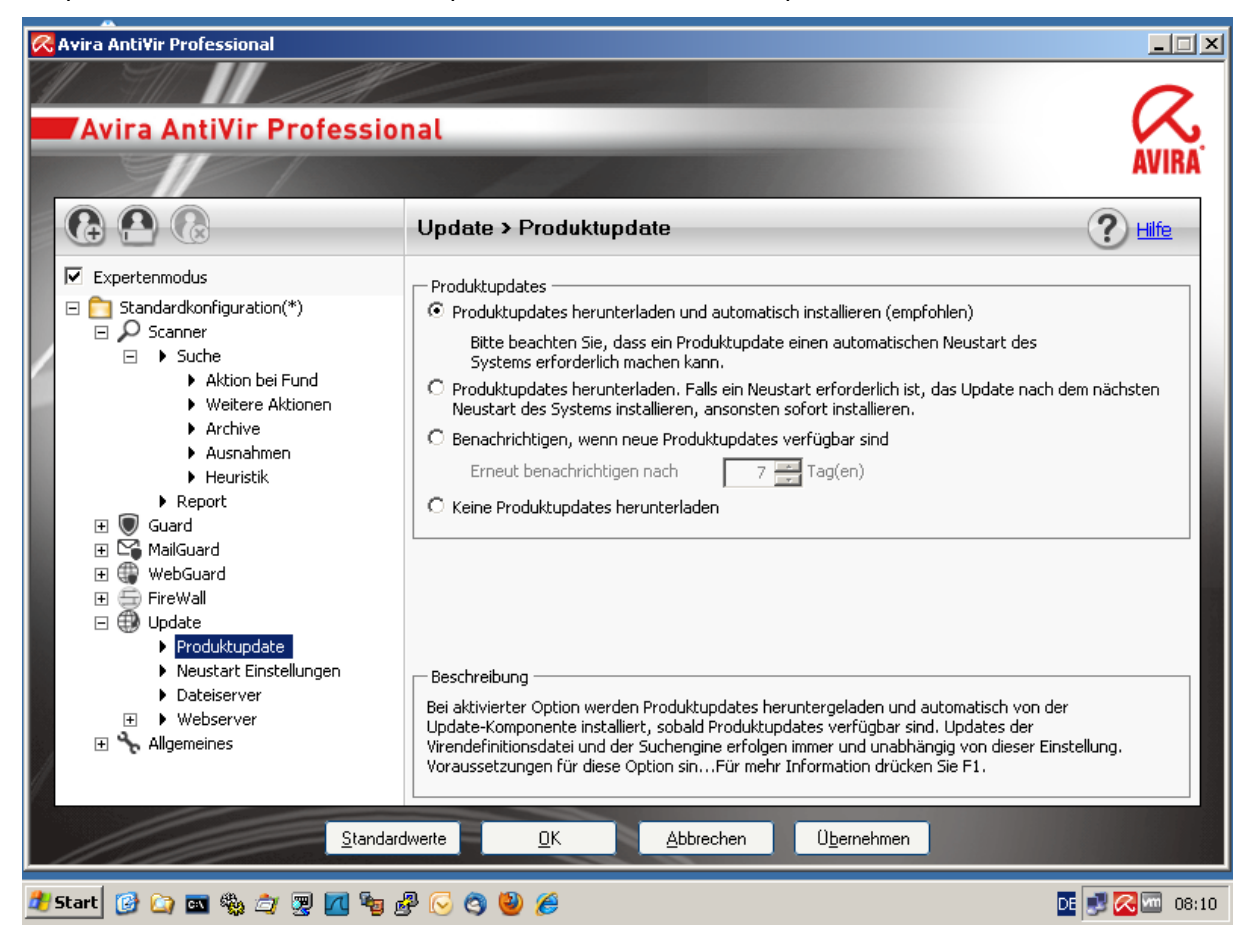

Standard: "Produktupdates herunterladen und automatisch installieren (empfohlen)"

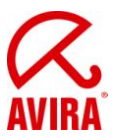

#### 1.2 Neustart Einstellungen

Im Hauptmenü unter *Extras*  $\rightarrow$  *Konfiguration* findet sich im neuen Fenster bei aktiviertem "Expertenmodus" weiter unter *Update* die Rubrik *Neustart Einstellungen*:

| 😪 Avira Anti¥ir Professional                                  |                                                                                                    |
|---------------------------------------------------------------|----------------------------------------------------------------------------------------------------|
|                                                               |                                                                                                    |
| Avira AntiVir Profession                                      |                                                                                                    |
| And Antivir Trolession                                        | AVIRA                                                                                                    |
|                                                               | and the second second second second second second second second second second second second second second second |
|                                                               | Update > Neustart Einstellungen ? Hife                                                                           |
| Expertenmodus                                                 | Neustart Einstellungen                                                                                           |
| <ul> <li>Standardkonfiguration(*)</li> <li>Scanner</li> </ul> | C Neustart des Rechners nach 300 🚝 Sekunden (mit Countdown Meldungen, keine Abbruchmöglichkeit)                  |
| <ul> <li>Suche</li> <li>Aktion bei Fund</li> </ul>            | 🙃 Erinnerungsmeldung zum 'Neustart' alle 🛛 120 🚔 Sekunden anzeigen                                               |
| <ul> <li>Weitere Aktionen</li> </ul>                          | O Nachfrage ob Neustart des Rechners durchgeführt werden soll                                                    |
| Archive     Auspahmen                                         | O Neustart des Rechners ohne Nachfrage                                                                           |
| <ul> <li>Hasilalinen</li> <li>Heuristik</li> </ul>            |                                                                                                    |
| ► Report                                                      |                                                                                                    |
| 🕀 🔍 Guard                                                     |                                                                                                    |
| H C MailGuard                                                 |                                                                                                    |
| FireWall                                                      |                                                                                                    |
| 🖃 🍈 Update                                                    |                                                                                                    |
| Produktupdate                                                 |                                                                                                    |
| Neustart Einstellungen                                        | Beschreibung                                                                                                    |
| Dateiserver                                                   |                                                                                                    |
|                                                               |                                                                                                    |
| e e mgomonios                                                 |                                                                                                    |
|                                                               |                                                                                                    |
| Standard                                                      | werte <u>O</u> K <u>Abbrechen</u> <u>Ob</u> ernehmen                                                             |
| 🥂 Start 🔞 🕞 📷 🍇 🎓 🗐 📶 🐜 🕹                                     | 🛛 🚫 🖄 🍘 🌈 🔗 Avira AntiVir Professional 🔗 Avira AntiVir Profes.                                                   |

Standard: "Erinnerungsmeldung zum 'Neustart' alle 120 Sekunden anzeigen"

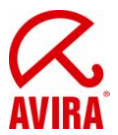

## 2. Manuelles Produktupdate (konfigurations-unabhängig)

Mit dem Klick auf *Update*  $\rightarrow$  *Produktupdate start...* kann unabhängig von der gesetzten Konfiguration ein Produktupdate gestartet werden:

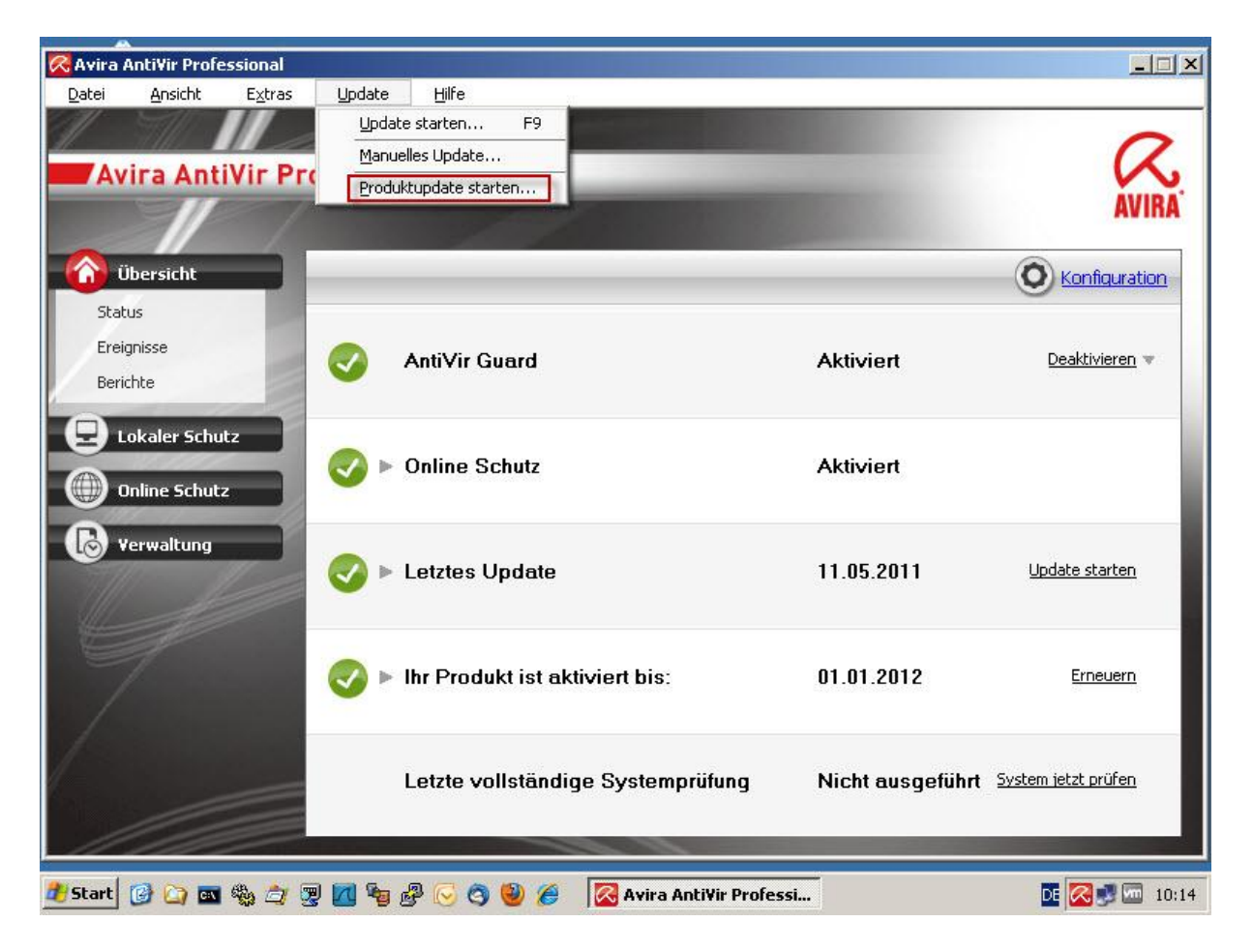

Unabhängig von der Konfiguration heißt, es greifen nicht die gesetzten Einstellungen in der AntiVir Professional Konfiguration unter *Update*  $\rightarrow$  *Produktupdate*, sondern es wird immer ein Produktupdate durchgeführt.

Allerdings greifen die Neustart Einstellungen.

Wird der Neustart-Dialog mit *Später* ausgeblendet, erscheint er standardmäßig nach 2 Minuten erneut.

Nach Auswahl von Produktupdate starten... erscheinen nun die folgenden Dialoge:

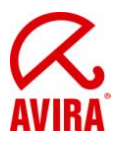

| 🔀 Avira Anti¥ir Professional                 |                                                                                                    |                                        |
|----------------------------------------------|----------------------------------------------------------------------------------------------------|----------------------------------------|
| <u>D</u> atei <u>A</u> nsicht E <u>x</u> tra | as <u>U</u> pdate <u>H</u> ilfe                                                                                 |                                        |
|                                              | A lindater                                                                                                    |                                        |
| Avira Antivir                                | opurci                                                                                                    |                                        |
|                                              |                                                                                                    |                                        |
| 🙆 Übersicht                                  | Avira AntiVir Professional                                                                                      | AVIRA O Konfiguration                  |
| Status                                       | Cupdate erfordert einen Systemneustart                                                                          | ×                                      |
| Ereignisse                                   |                                                                                                    | ilfe Deaktivieren 🔻                    |
| Berichte                                     | Dieses Update würde nach Durchführung zwin           Status         Systemneustart benötigen. Wie möchten Sie f | ortfahren?                             |
| Lokaler Schutz                               | O Update abbrechen                                                                                              |                                        |
| Coline Schutz                                | 📃 🔿 Update in 🛛 60 ਦ Minuten wiederholen.                                                                       |                                        |
| Unime Schutz                                 | Update fortsetzen                                                                                               |                                        |
| Verwaltung                                   |                                                                                                    | Update starten                         |
| THI I                                        | Verst UK [52]                                                                                                   | Bytes                                  |
|                                              | Verbleibende Zeit: 00:00 min Verbleibend.                                                                       |                                        |
|                                              | Geschwindigkeit: 0,0 kB/Sek                                                                                     |                                        |
|                                              |                                                                                                    | Erneuern                               |
|                                              | Abbrechen Report                                                                                                |                                        |
|                                              | Letzte vollständige Systemprüfung                                                                               | Nicht ausgeführt System jetzt prüfen   |
|                                              |                                                                                                    | ······                                 |
| 11/11/1                                      |                                                                                                    |                                        |
| 🏄 Start 🕝 🍙 🔤 🎭 🚖                            | 🖉 🔟 ካ 🧬 🕞 🧿 🏉 🧖 Avira Anti 🔀 U                                                                                  | pdater 🛛 🔀 Update erfo 🛛 🔃 💽 🔀 🔤 14:38 |

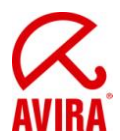

| Avira A   Avira A                                                                                                    | 🧀<br>Eigene Dateien | Sysinter      | nalsSuite                                                    |                                         |                             |                          |
|----------------------------------------------------------------------------------------------------|---------------------|---------------|--------------------------------------------------------------|-----------------------------------------|-----------------------------|--------------------------|
| Netzwerkumgebung   Image: Netzwerkumgebung   Image: Netzwerkumgebungebunge   Image: Netzwerkumgebungebungebungebungebungebungebungebun | Arbeitsplatz        | Avira Ar<br>C | & Updater<br>Avira AntiV                                     | ir Professio                            | nal                         | AVIRA                    |
| Status:       Es wurden 77 Dateien erfolgreich aktualisiert.         Mozilla Thunderbird       Internet Explorer         Verstrichene Zeit:       01:29 min         Verbleibende Zeit:       00:00 min         Geschwindigkeit:       1763,2 kB/Sek         Beenden [6]       Report                                                                                                    | Netzwerkumgebung    |               |                                                              |                                         |                             |                          |
| Internet Explorer       Verstrichene Zeit:       01:29 min       Übertragen:       10001 kBytes         Verbleibende Zeit:       00:00 min       Geschwindigkeit:       1763,2 kB/Sek       Verbleibend:       0 kBytes         Mozilla Firefox       Beenden [6]       Report                                                                                                    | Mozilla Thunderbird |               | Status: Es wurden 77                                         | 7 Dateien erfolgreich a                 | aktualisiert.               |                          |
| Mozilla Firefox Beenden [6] Report                                                                                                    | Internet Explorer   |               | Verstrichene Zeit:<br>Verbleibende Zeit:<br>Geschwindigkeit: | 01:29 min<br>00:00 min<br>1763,2 kB/5ek | Übertragen:<br>Verbleibend: | 10001 kBytes<br>O kBytes |
|                                                                                                    | Mozilla Firefox     |               |                                                              | Beenden [6]                             | Report                      |                          |
| Papierkorb                                                                                                    | Papierkorb          |               |                                                              |                                         |                             |                          |

Nach dem erfolgreichen Update erscheint nun der Neustart-Dialog:

| Systemneustart                                  | ×                                                                                    |
|-------------------------------------------------|--------------------------------------------------------------------------------------|
| Das durchgeführte Upd<br>Soll der Systemneustar | late erfordert einen Systemneustart.<br>t jetzt ausgeführt werden?<br><u>S</u> päter |

Dieser sollte mit *Ja* bestätigt werden. Sofern "Später" ausgewählt wird, erscheint das Fenster nach ca. 2 Minuten erneut. Dies erfolgt solange, bis der Neustart durchgeführt wird.

Nach dem Neustart wurde AntiVir Professional 10 auf Service Pack 2 aktualisiert.

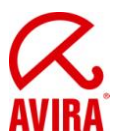

# 3. Manuelles Produktupdate (konfigurations-abhängig)

### 3.1 Produktupdates automatisch installieren und ggf. Neustart durchführen

Betreffende Einstellung für Produktupdate:

| 🔀 Avira Anti¥ir Professional                                                                                                    |                                                                                                    |
|----------------------------------------------------------------------------------------------------|----------------------------------------------------------------------------------------------------|
|                                                                                                    |                                                                                                    |
| Avira AntiVir Profession                                                                                                    |                                                                                                    |
|                                                                                                    | AVIRA                                                                                                    |
|                                                                                                    | Update > Produktupdate                                                                                                    |
| ✓       Expertenmodus         ✓       Scanner         ✓       Scanner         ✓       Scanner         ✓       Suche          Aktion bei Fund          Weitere Aktionen          Achive          Ausnahmen          Heuristik          Report         ✓       Guard         ✓       FireWall         ✓       Update          Produktupdate          Neustart Einstellungen          Dateiserver         ✓       Allgemeines | Produktupdates                 Produktupdates herunterladen und automatisch installieren (empfohlen)             Bitte beachten Sie, dass ein Produktupdate einen automatischen Neustart des             Systems erforderlich machen kann.                  Produktupdates herunterladen. Falls ein Neustart erforderlich ist, das Update nach dem nächsten             Neustart des Systems installieren, ansonsten sofort installieren.                 Benachrichtigen, wenn neue Produktupdates verfügbar sind             Erneut benachrichtigen nach              7 m |
| 🍠 Start 🕜 🕞 📼 🎭 🚖 🛒 📶 😼 🗟                                                                                                    | P 🕞 🎱 🏉 08:10                                                                                                    |

Diese Option ist besonders empfehlenswert, da hierbei nur ein Neustart erforderlich ist.

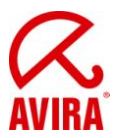

Das Update kann entweder über den entsprechenden Eintrag im System-Icon-Menü oder über "Update starten" in der AntiVir Oberfläche gestartet werden (**nicht** über *Update*  $\rightarrow$  *Produktupdate starten...*!):

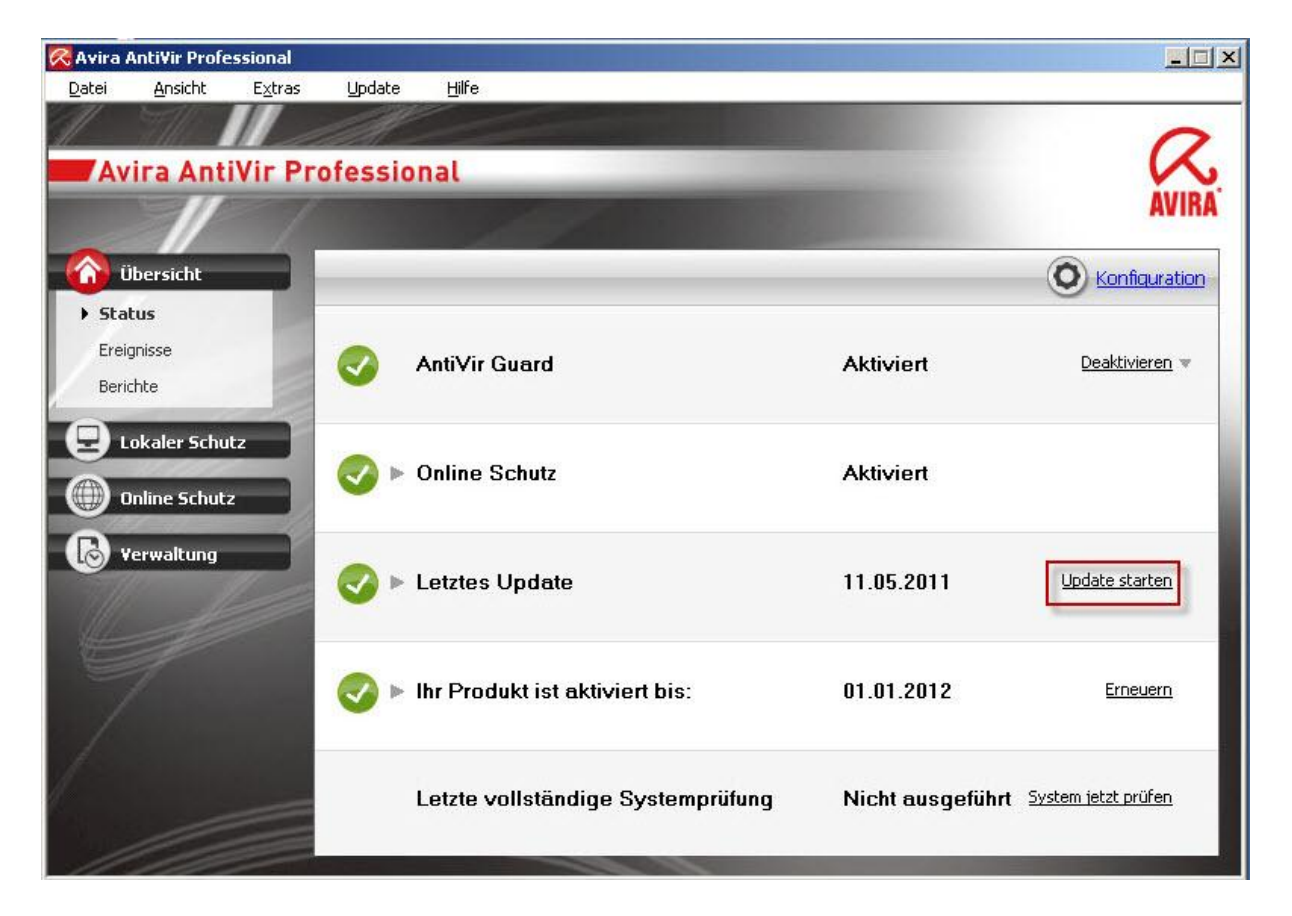

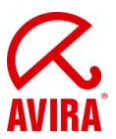

Nun erscheinen die folgenden Dialoge:

| Updater                       |                                                                                                    |                   |
|-------------------------------|----------------------------------------------------------------------------------------------------|-------------------|
| Avi                           | ra AntiVir Professional                                                                                                    | AVIR              |
| Status                        | Update erfordert einen Systemneustart<br>Dieses Update würde nach Durchführung zwingend einen<br>Systemneustart benötigen. Wie möchten Sie fortfahren?<br>O Update abbrechen |                   |
| Verst<br>Verbleibe<br>Geschwi | Opdate fortsetzen     OK [56] ende Zeit: 00:00 min reformingkeit: 0,0 kB/Sek                                                                                                 | Bytes<br>on Bytes |
| Updater                       | Abbrechen Report                                                                                                    |                   |
| Avi                           | ra AntiVir Professional                                                                                                    | AVIR              |
|                               | ?                                                                                                    | Hilfe             |
| Status:                       | Es wurden 77 Dateien erfolgreich aktualisiert.                                                                                                    |                   |

Übertragen:

Verbleibend:

Report

01:29 min

00:00 min

1763,2 kB/Sek

Beenden [6]

10001 kBytes

0 kBytes

Verstrichene Zeit:

Verbleibende Zeit:

Geschwindigkeit:

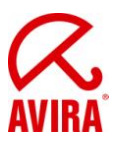

Nach dem erfolgreichen Update erscheint nun der Neustart-Dialog:

| 🔀 Systemneustart                                | X                                                                  |
|-------------------------------------------------|--------------------------------------------------------------------|
| Das durchgeführte Upd<br>Soll der Systemneustar | late erfordert einen Systemneustart.<br>t jetzt ausgeführt werden? |
| Ja                                              | <u>S</u> päter                                                     |

Dieser sollte mit *Ja* bestätigt werden. Sofern *Später* ausgewählt wird, erscheint das Fenster nach ca. 2 Minuten erneut. Dies erfolgt solange, bis der Neustart durchgeführt wird.

Nach dem Neustart wurde AntiVir Professional 10 auf Service Pack 2 aktualisiert.

#### 3.2 Produktupdates herunterladen und nach Neustart installieren

Die Option ist nicht unbedingt empfehlenswert, da hierbei 2 Neustarts erforderlich sind, bis das Service Pack 2 für AntiVir 10 korrekt installiert ist.

Betreffende Einstellung für Product Update:

| 🔀 Avira Anti¥ir Professional                                                                                                    |                                                                                                    |
|----------------------------------------------------------------------------------------------------|----------------------------------------------------------------------------------------------------|
| Avira AntiVir Professio                                                                                                    | onal AVIRA                                                                                                    |
|                                                                                                    | Update > Produktupdate                                                                                                    |
| <ul> <li>Expertenmodus</li> <li>Standardkonfiguration(*)</li> <li>Scanner</li> <li>Suche</li> <li>Aktion bei Fund</li> <li>Weitere Aktionen</li> <li>Archive</li> <li>Ausnahmen</li> <li>Heuristik</li> <li>Report</li> <li>Guard</li> <li>MailGuard</li> </ul> | <ul> <li>Produktupdates</li> <li>Produktupdates herunterladen und automatisch installieren (empfohlen)</li> <li>Bitte beachten Sie, dass ein Produktupdate einen automatischen Neustart des<br/>Systems erforderlich machen kann.</li> <li>Produktupdates herunterladen. Falls ein Neustart erforderlich ist, das Update nach dem nächsten<br/>Neustart des Systems installieren, ansonsten sofort installieren.</li> <li>Benachrichtigen, wenn neue Produktupdates verfügbar sind<br/>Erneut benachrichtigen nach</li> <li>7 = Tag(en)</li> <li>C Keine Produktupdates herunterladen</li> </ul> |
| <ul> <li>WebGuard</li> <li>FireWall</li> <li>Update</li> <li>Produktupdate</li> <li>Neustart Einstellungen</li> <li>Dateiserver</li> <li>Webserver</li> <li>Allgemeines</li> </ul>                                                                              | Beschreibung<br>Bei aktivierter Option erfolgen keine automatischen Produktupdates oder Benachrichtigungen zu<br>verfügbaren Produktupdates durch Updater. Updates der Virendefinitionsdatei und der Suchengine<br>erfolgen immer und unabhängig von dieser Einstellung.                                                                                                    |
| Standa                                                                                                    | rdwerte <u>O</u> K <u>Abbrechen</u> <u>Ub</u> ernehmen                                                                                                    |
| 🚰 Start 🔞 🟠 📷 🎭 🎓 💌 📶 🐜                                                                                                    | 🖉 🕟 😋 🕙 🄏 🛛 🧖 Avira AntiVir Professional 🔀 Avira AntiVir Profes DE 🛃 🐼 🚾 08:52                                                                                                    |

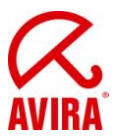

Das Update kann entweder über den entsprechenden Eintrag im Tray-Icon-Menü oder über "Start Update" in der AntiVir Oberfläche gestartet werden (**nicht** über *Update* → *Start product update...*!):

| 🔀 Avira /     | Anti¥ir Profes | sional          |          |                                    |                   |                     |
|---------------|----------------|-----------------|----------|------------------------------------|-------------------|---------------------|
| <u>D</u> atei | Ansicht        | E <u>x</u> tras | Update   | Hilfe                              |                   |                     |
| 1             | The            |                 | A        |                                    |                   | 0                   |
| Av            | ira Anti\      | vir Pro         | ofessio  | onal                               |                   | K                   |
|               |                |                 |          |                                    |                   | AVIKA               |
| <b>6</b> 0 ü  | bersicht       |                 | _        |                                    |                   | O Konfiguration     |
| > Stal        | tus            |                 |          |                                    |                   |                     |
| Ereiç         | gnisse         |                 |          | AntiVir Guard                      | Aktiviert         | Deaktivieren 💌      |
| Berio         | thte           |                 | •        |                                    | ANGUICH           |                     |
| 0.            | okaler Schutz  |                 |          |                                    |                   |                     |
|               |                |                 |          | Online Schutz                      | Aktiviert         |                     |
|               | Inline Schutz  |                 | •        |                                    |                   |                     |
| B v           | erwaltung      |                 |          |                                    |                   |                     |
|               |                |                 | <b>V</b> | Letztes Update                     | 11.05.2011        | Update starten      |
| JUL.          |                |                 |          |                                    |                   |                     |
|               |                |                 |          |                                    |                   |                     |
| 1             |                |                 | <b>S</b> | Ihr Produkt ist aktiviert bis:     | 01.01.2012        | Erneuern            |
| 1             |                |                 |          |                                    |                   |                     |
| 1             |                |                 |          | Lotzto volletändigo Svetomeriifung | Nicht ausgofiiket | System jetzt prüfen |
| 1. A.         |                |                 |          | Leizie vonstandige Systemprulung   | Nicht ausgelunnt  | System jetzt proren |
|               |                | -               |          |                                    |                   |                     |

Es erscheint zeitnah ein Slideup, welcher auf das Produkupdate hinweist und dass ein Neustart für die Installation erforderlich ist:

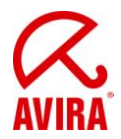

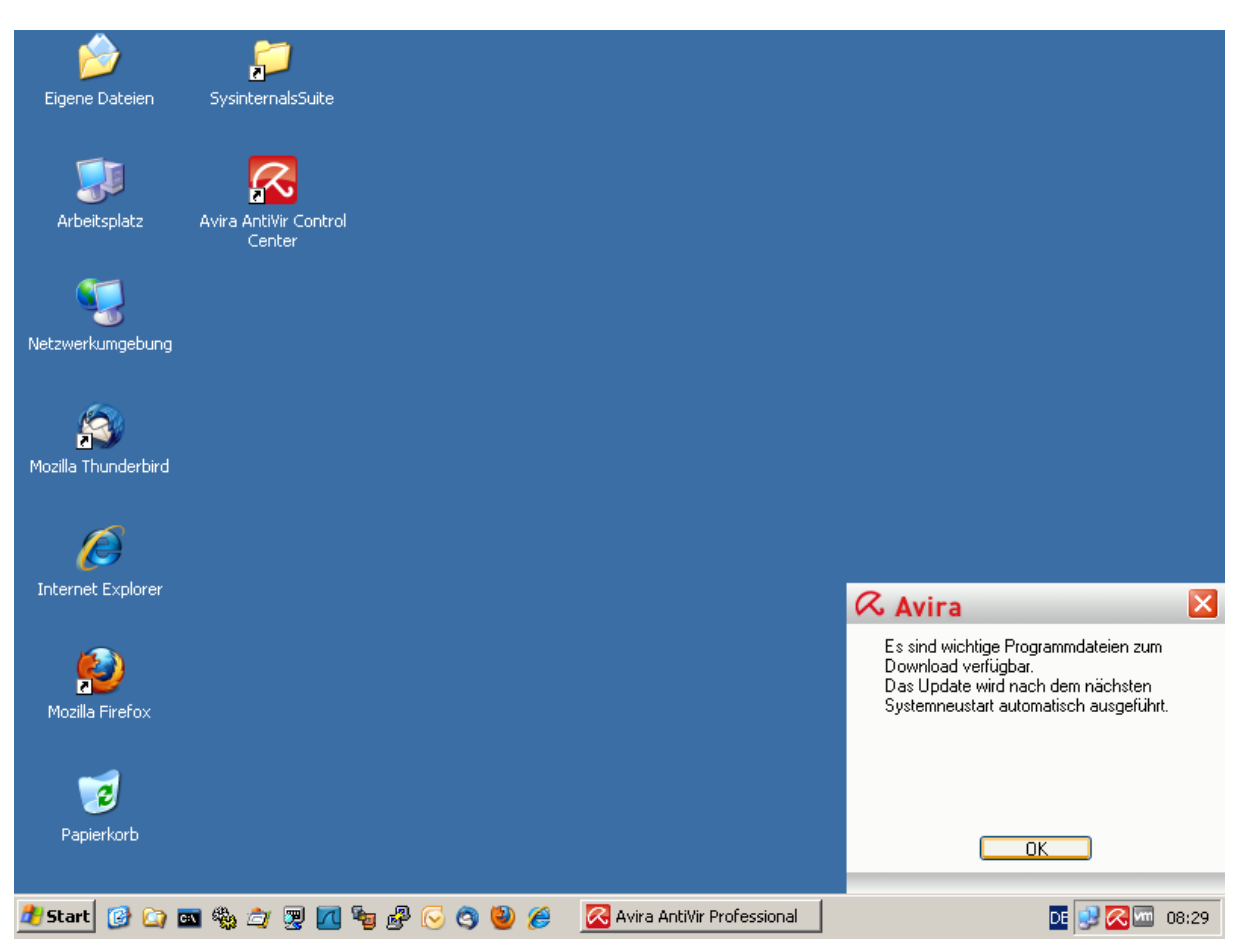

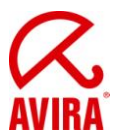

Danach muss der Rechner manuell neu gestartet werden (muss nicht zeitnah erfolgen):

| Windows                     | herunterfahren                               | ×         |
|-----------------------------|----------------------------------------------|-----------|
| Copyright @<br>Microsoft Co | 1985-2001<br>Iporation                       | Microsoft |
|                             | Wie möchten Sie vorgehen?                    |           |
| 3                           | Neu starten                                  | F         |
|                             | Beendet die Sitzung und startet Windows neu. |           |
|                             |                                              |           |
|                             | OK Abbrechen                                 | Hilfe     |

Nach dem Neustart wird der Avira Updater mit einer Verzögerung von ca. 2 Minuten nach der Anmeldung gestartet, um die heruntergeladenen Dateien zu installieren.

| <i>b</i>            |                                                                                                    |
|---------------------|----------------------------------------------------------------------------------------------------|
| Ligene Dateien      | Sysinternalsbuite                                                                                                    |
| <b>Arbeitsplatz</b> | Avira Ar                                                                                                    |
| Vetzwerkumaehuna    | Avira AntiVir Professional AVIRA                                                                                                    |
| Mozilla Thunderbird | Dieses Update würde nach Durchführung zwingend einen Systemneustart benötigen. Wie möchten Sie fortfahren?         O Update abbrechen         O Update in 60 💭 Minuten wiederholen. |
| Internet Explorer   | Verst OK [48] Bytes<br>Verbleibende Zeit: 00:00 min Verbleibende: onBytes                                                                                                    |
| Mozilla Firefox     | Abbrechen Report                                                                                                    |
| 7<br>Papierkorb     |                                                                                                    |
| 🍂 Start 🔞 🙆 🕻       | 💵 🎭 🎝 🖫 📶 🍓 🔗 📀 🅲 🏉 🔀 Updater 🛛 🖬 🛃 🖓 🖓 🔤                                                                                                    |

Nun erscheinen die folgenden Dialoge:

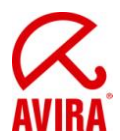

| Digene Dateien      | Sysinterr     | nalsSuite                                |                         |                             |                         |  |
|---------------------|---------------|------------------------------------------|-------------------------|-----------------------------|-------------------------|--|
| Arbeitsplatz        | Avira Ar<br>C | & Updater                                |                         |                             |                         |  |
| Netzwerkumgebung    | 2             |                                          |                         |                             | ? Hife                  |  |
| Mozilla Thunderbird |               | Status: Es wurden 7                      | 3 Dateien erfolgreich a | aktualisiert.               |                         |  |
| Internet Explorer   |               | Verstrichene Zeit:<br>Verbleibende Zeit: | 01:23 min<br>00:00 min  | Übertragen:<br>Verbleibend: | 9754 kBytes<br>0 kBytes |  |
| Mozilla Firefox     |               | Geschwindigkeit:                         | 3950,5 kB/Sek           | Report                      |                         |  |
| Papierkorb          |               |                                          | Deenden [4]             |                             |                         |  |
| 🝠 Start 🔞 🍙 🕻       | a 🎭 🎒         | · 🕎 📶 🎭 🖧 🕓 🤇                            | u 🔊 🔌 🍘 🖉               | pdater                      |                         |  |

Nach dem erfolgreichen Update erscheint nun der Neustart-Dialog:

| Syste | mneustart 🔀                                                                                                    |
|-------|----------------------------------------------------------------------------------------------------|
|       | Das durchgeführte Update erfordert einen Systemneustart.<br>Soll der Systemneustart jetzt ausgeführt werden?<br>Ja <u>S</u> päter |

Dieser sollte mit *Ja* bestätigt werden. Sofern *Später* ausgewählt wird, erscheint das Fenster nach ca. 2 Minuten erneut. Dies erfolgt solange, bis der Neustart durchgeführt wird.

Nach dem Neustart wurde AntiVir Professional 10 auf Service Pack 2 aktualisiert.

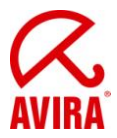

## 4. Automatisches sichtbares Produktupdate durch den Planer

#### 4.1 Automatische und sichtbare Installation

Betreffende Einstellung für Produktupdate:

| 🐼 Avira Anti¥ir Professional                                                                                                    |                                                                                                    |
|----------------------------------------------------------------------------------------------------|----------------------------------------------------------------------------------------------------|
|                                                                                                    |                                                                                                    |
| Avira AntiVir Profession                                                                                                    |                                                                                                    |
|                                                                                                    | AVIRA                                                                                                    |
|                                                                                                    | Update > Produktupdate ? Hilfe                                                                                                    |
| ✓       Expertermodus         ✓       Scanner         ✓       Scanner         ✓       Scanner         ✓       Scanner         ✓       Scanner         ✓       Suche          Aktion bei Fund         ✓       Weitere Aktionen          Archive          Ausnahmen          Heuristik          Report         ✓       Guard         ✓       MailGuard         ✓       FireWall         ✓       Update          Produktupdate          Neustart Einstellungen          Dateiserver         ✓       Allgemeines | Produktupdates            • Produktupdates herunterladen und automatisch installieren (empfohlen)         Bitte beachten Sie, dass ein Produktupdate einen automatischen Neustart des         Systems erforderlich machen kann.             • Produktupdates herunterladen. Falls ein Neustart erforderlich ist, das Update nach dem nächsten         Neustart des Systems installieren, ansonsten sofort installieren.             • Benachrichtigen, wenn neue Produktupdates verfügbar sind         Erneut benachrichtigen nach         • T          • Tag(en)             • Keine Produktupdates herunterladen             • Beschreibung          Bei aktivierter Option werden Produktupdates heruntergeladen und automatisch von der         Update-Komponente installiert, sobald Produktupdates verfügbar sind. Updates der         Virendefinitionsdatei und der Suchengine erfolgen immer und unabhängig von dieser Einstellung.          Voraussetzungen für diese Option sinFür mehr Information drücken Sie F1. |
| 🏄 Start 🕑 🗀 🖬 🍇 ඵ 🕎 📶 海 🛃                                                                                                    | B 🕞 🥝 🕘 🏉 08:10                                                                                                    |

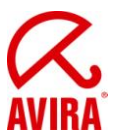

Nun muss ein "Produktupdate Job - Maximiert" angelegt werden:

| Avira (         | AntiVir Profe | ssional |                              |          |                  |             |                      |                   |           |              |
|-----------------|---------------|---------|------------------------------|----------|------------------|-------------|----------------------|-------------------|-----------|--------------|
| Datei           | Ansicht       | Extras  | Updat                        | e        | Hilfe            |             |                      |                   |           |              |
|                 | SAIT          |         | 11                           | ile -    | TYNE DU STATE    |             |                      |                   |           |              |
| 11              |               |         |                              |          |                  |             |                      |                   |           |              |
| Av 🖉            | 'ira Anti     | Vir Pr  | ofess                        | iona     | L                |             |                      |                   |           | $\sim$       |
|                 | //            |         |                              |          | 10               |             |                      |                   |           | AVIRA        |
| û û             | bersicht      |         | ( <del>)</del>               | 3        | i) 🗙 (j          |             |                      |                   | 0 K       | onfiguration |
|                 | okaler Schut  | tz      | N                            | lame     |                  | Aktion      | Häufigkeit           | Darstellungsmodus | Aktiviert | Status       |
| á               | 111           |         | 🛞 P                          | roduktu  | pdate            | Update      | Täglich um 08:45 Uhr | Maximiert         |           | Bereit       |
|                 | Inline Schutz |         | <u></u>                      | ollständ | ige Systemprüfur | ig Suchlauf | Täglich um 12:00 Uhr | Maximiert         |           | Bereit       |
|                 | erwaltung     |         |                              |          |                  |             |                      |                   |           |              |
|                 | erwaltung     | - 11    |                              |          |                  |             |                      |                   |           |              |
| Qua             | rantâne       |         |                              |          |                  |             |                      |                   |           |              |
| Plan            | ner           | 111     |                              |          |                  |             |                      |                   |           |              |
| E.              |               |         |                              |          |                  |             |                      |                   |           |              |
| TIL             |               |         |                              |          |                  |             |                      |                   |           |              |
|                 |               |         |                              |          |                  |             |                      |                   |           |              |
|                 |               |         |                              |          |                  |             |                      |                   |           |              |
| -               |               |         |                              |          |                  |             |                      |                   |           |              |
| /               |               |         |                              |          |                  |             |                      |                   |           |              |
| 1               |               |         |                              |          |                  |             |                      |                   |           |              |
|                 |               |         |                              |          |                  |             |                      |                   |           |              |
| A CONTRACTOR OF |               |         |                              |          |                  |             |                      |                   |           |              |
|                 |               |         |                              |          |                  | _           |                      | 1                 |           |              |
|                 |               |         | Station of the second second |          |                  |             |                      |                   |           |              |
| 🍂 Start         | 🕑 🙆 💌         | 🎭 🍙 🧕   | 9 🗖 ٩                        | 9 🖉      | 😔 🥝 🕑 後          | 🛛 🔀 Avi     | ra Anti¥ir Professi  |                   | DE        | 98:43 🚾 🛛    |

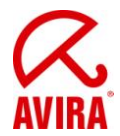

Je nach eingestelltem Zeitpunkt wird nun der Avira Updater gestartet und zeigt folgende Dialoge:

| <i>🔶</i>                   |                                                                                                    |
|----------------------------|----------------------------------------------------------------------------------------------------|
| Eigene Dateien             | SysinternalsSuite                                                                                                    |
| <b>Fil</b><br>Arbeitsplatz | Avira Ar                                                                                                    |
| Vetzwerkumgebung           | AVIRA     AVIRA     AVIRA     AVIRA     AVIRA     AVIRA     AVIRA                                                                                                    |
| Mozilla Thunderbird        | Dieses Update würde nach Durchführung zwingend einen<br>Systemneustart benötigen. Wie möchten Sie Fortfahren?         O Update abbrechen         O Update in       60 🚍 Minuten wiederholen. |
| Internet Explorer          | Verst OK [48] Bytes<br>Verbleibende Zeit: 00:00 min Verbleibende.                                                                                                    |
| Mozilla Firefox            | Geschwindigkeit: 0,0 kB/5ek                                                                                                    |
| Papierkorb                 |                                                                                                    |
| 🍠 Start 👩 🙆 🛙              | 🛚 🎭 🎝 🖫 📶 😼 🔗 🕞 🥝 🕲 🎓 🔀 Updater 📴 🛃 🐼 💷 08:35                                                                                                    |

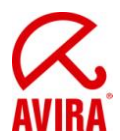

| Digene Dateien      | Sysinterr     | nalsSuite                                |                         |                             |                         |      |
|---------------------|---------------|------------------------------------------|-------------------------|-----------------------------|-------------------------|------|
| Arbeitsplatz        | Avira Ar<br>C | & Updater                                |                         |                             |                         |      |
| Netzwerkumgebung    | 2             |                                          |                         |                             | ? Hife                  |      |
| Mozilla Thunderbird |               | Status: Es wurden 7                      | 3 Dateien erfolgreich a | aktualisiert.               |                         |      |
| Internet Explorer   |               | Verstrichene Zeit:<br>Verbleibende Zeit: | 01:23 min<br>00:00 min  | Übertragen:<br>Verbleibend: | 9754 kBytes<br>0 kBytes |      |
| Mozilla Firefox     |               | Geschwindigkeit:                         | 3950,5 kB/Sek           | Report                      |                         |      |
| Papierkorb          |               |                                          | Deenden [4]             |                             |                         |      |
| 🝠 Start 🔞 🍙 🕻       | a 🎭 🎒         | · 🕎 📶 🎭 🖧 🕓 🤇                            | u 🔊 🔌 🍘 🖉               | pdater                      |                         | DE 🔀 |

Nach dem erfolgreichen Update erscheint nun der Neustart-Dialog:

| Syste | mneustart 🔀                                                                                                    |
|-------|----------------------------------------------------------------------------------------------------|
|       | Das durchgeführte Update erfordert einen Systemneustart.<br>Soll der Systemneustart jetzt ausgeführt werden?<br>Ja <u>S</u> päter |

Dieser sollte mit *Ja* bestätigt werden. Sofern *Später* ausgewählt wird, erscheint das Fenster nach ca. 2 Minuten erneut. Dies erfolgt solange, bis der Neustart durchgeführt wird.

Nach dem Neustart wurde AntiVir Professional 10 auf Service Pack 2 aktualisiert.

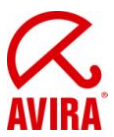

#### 4.2 Automatische und sichtbare Installation bei Systemneustart

Betreffende Einstellung für Produktupdate:

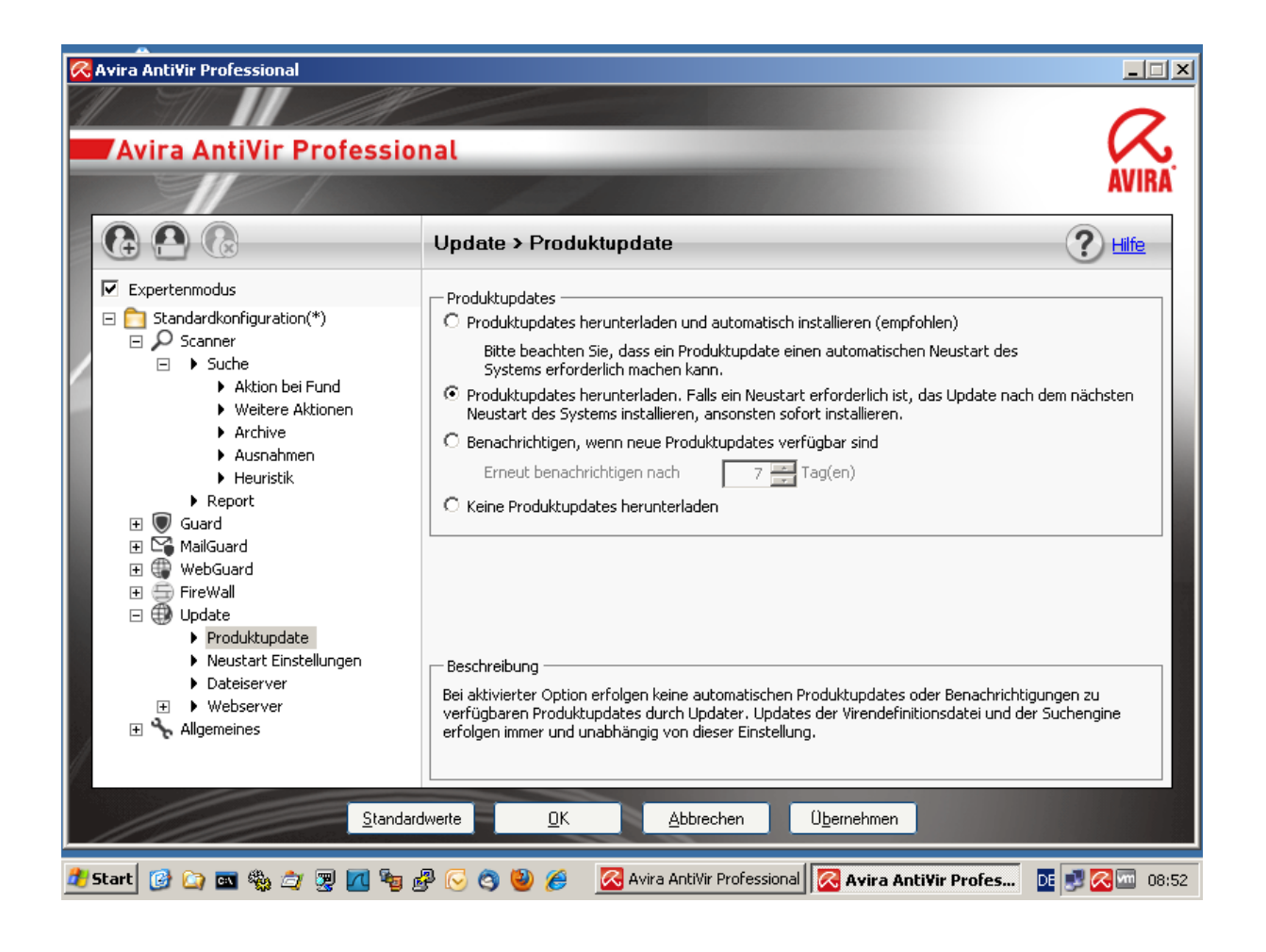

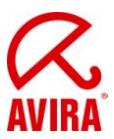

Nun muss ein "Produktupdate Job - Maximiert" angelegt werden:

| ·             |                 |                 |          |          |             |         |                |                     |    |                   |           |              |
|---------------|-----------------|-----------------|----------|----------|-------------|---------|----------------|---------------------|----|-------------------|-----------|--------------|
| K Avira       | Anti¥ir Profe   | ssional         |          |          |             |         |                |                     |    |                   |           |              |
| <u>D</u> atei | <u>A</u> nsicht | E <u>x</u> tras | Upda     | ite      | Hilfe       |         |                |                     |    |                   |           |              |
| 11            | 5111            |                 |          |          |             |         |                |                     |    |                   |           | $\sim$       |
|               |                 |                 |          |          |             |         |                |                     |    |                   |           |              |
| AV            | /Ira Anti       |                 | oress    | sion     | al          |         |                |                     |    |                   |           |              |
|               |                 |                 |          |          |             | P       |                |                     |    |                   |           | AVIRA        |
| <b>(</b> )    | Übersicht       |                 | <b>(</b> |          | © 🔅         |         | <b>(?)</b> (?) |                     |    |                   |           | onfiguration |
|               | .okaler Schu    | tz              |          | Name     |             |         | Aktion         | Häufigkeit          |    | Darstellungsmodus | Aktiviert | Status       |
| Á             |                 |                 |          | Produkt  | update      |         | Update         | Täglich um 08:56 Ul | hr | Maximiert         |           | Bereit       |
|               | Online Schutz   | z               | 9        | Vollstän | dige System | prüfung | Suchlauf       | Täglich um 12:00 Ul | hr | Maximiert         |           | Bereit       |
|               | Jawu alkuna     |                 |          |          |             |         |                |                     |    |                   |           |              |
|               | rerwalcung      | - 11            |          |          |             |         |                |                     |    |                   |           |              |
| Qua           | arantäne        |                 |          |          |             |         |                |                     |    |                   |           |              |
| ▶ Plan        | ner             | 11              |          |          |             |         |                |                     |    |                   |           |              |
|               | N7/12           |                 |          |          |             |         |                |                     |    |                   |           |              |
| E             |                 |                 |          |          |             |         |                |                     |    |                   |           |              |
| 111           |                 |                 |          |          |             |         |                |                     |    |                   |           |              |
| 411           |                 |                 |          |          |             |         |                |                     |    |                   |           |              |
|               |                 |                 |          |          |             |         |                |                     |    |                   |           |              |
|               |                 |                 |          |          |             |         |                |                     |    |                   |           |              |
| /             |                 |                 |          |          |             |         |                |                     |    |                   |           |              |
| 1             |                 |                 |          |          |             |         |                |                     |    |                   |           |              |
| 1             |                 |                 |          |          |             |         |                |                     |    |                   |           |              |
| 1             |                 |                 |          |          |             |         |                |                     |    |                   |           |              |
|               |                 |                 |          |          |             |         |                |                     |    |                   |           |              |
|               |                 | and the second  |          |          |             |         |                |                     |    | Concernance.      | 1.1.1.1   |              |
| <b>a</b> 1    | -               |                 |          |          |             |         |                |                     |    |                   |           |              |
| 🍠 Start       | 🕑 🙆 🔤           | 🎭 🚖 🍹           | 9 🔽 🤋    | 🖢 🧬      | 🕑 🎯 🄇       | 2 🏉     | 🔤 🔀 Avii       | a AntiVir Professi  | i  |                   | DE        | J 🔀 🚾 08:54  |

Je nach eingestelltem Zeitpunkt wird nun der Avira Updater gestartet und zeigt folgenden Dialog:

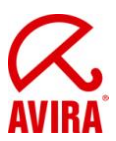

| 📿 Updater                                    |                        |                                         |                             |                        |
|----------------------------------------------|------------------------|-----------------------------------------|-----------------------------|------------------------|
| Avira                                        | AntiVir F              | Professio                               | nal                         | AVIRA                  |
| Status: Es                                   | wurden 7 Datei         | en erfolgreich ak                       | tualisiert.                 |                        |
| Verstrichene<br>Verbleibende<br>Geschwindigk | Zeit:<br>Zeit:<br>æit: | 01:37 min<br>00:00 min<br>1652,9 kB/Sek | Übertragen:<br>Verbleibend: | 569 kBytes<br>O kBytes |
|                                              | (                      | Beenden [2]                             | Report                      |                        |

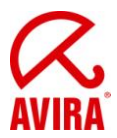

Es erscheint zeitnah ein Slideup, welcher auf das Produkupdate hinweist und Neustart für die Installation erforderlich ist:

| Eigene Dateien              | SysinternalsSuite               |             |                              |                                                                                                    |       |
|-----------------------------|---------------------------------|-------------|------------------------------|----------------------------------------------------------------------------------------------------|-------|
| <b>File</b><br>Arbeitsplatz | Avira AntiVir Control<br>Center |             |                              |                                                                                                    |       |
| Vetzwerkumgebung            |                                 |             |                              |                                                                                                    |       |
| Mozilla Thunderbird         |                                 |             |                              |                                                                                                    |       |
| Internet Explorer           |                                 |             |                              | Q Arrison                                                                                                    |       |
| Mozilla Firefox             |                                 |             |                              | Es sind wichtige Programmdateien zum<br>Download verfügbar.<br>Das Update wird nach dem nächsten<br>Systemneustart automatisch ausgeführt. |       |
| <b>I</b> Papierkorb         |                                 |             |                              | ПК                                                                                                    |       |
| 🐮 Start 🔞 🙆                 | a 🎭 🚖 ም 🗖 (                     | in 19 🕞 🌖 🖗 | 🐼 Avira AntiVir Professional |                                                                                                    | 08:58 |

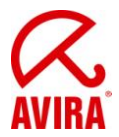

Danach muss der Rechner manuell neu gestartet werden (muss nicht zeitnah erfolgen):

| p<br>Eigene Dateien | SysinternalsSuite                                                    |   |
|---------------------|----------------------------------------------------------------------|---|
|                     | 8                                                                    |   |
| Arbeitsplatz        | Avira AntiVir Windows herunterfahren                                 |   |
| Netzwerkumgebung    | Center                                                               |   |
| <u>s</u>            | Wie möchten Sie vorgehen?           Neu starten                      |   |
| Mozilla Thunderbird | Beendet die Sitzung und startet Windows neu.                         |   |
| Ø                   | OK Abbrechen Hilfe                                                   |   |
| Internet Explorer   |                                                                      |   |
| Mozilla Firefox     |                                                                      |   |
| 2                   |                                                                      |   |
| Papierkorb          |                                                                      |   |
| 🏦 Start 👩 😂 🖬       | 🛛 🎭 🖄 😨 📶 😼 🧬 📀 🥝 🥮 🅖 🛛 Avira AntiVir Professional 🛛 🛛 🗖 💀 🐼 🚥 08:59 | Ĩ |

Nach dem Neustart wird der Avira Updater mit einer Verzögerung von ca. 2 Minuten nach der Anmeldung gestartet, um die heruntergeladenen Dateien zu installieren.

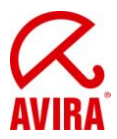

Nun erscheinen die folgenden Dialoge:

| igene Dateien               | SysinternalsSuite                                                                                                    |  |
|-----------------------------|----------------------------------------------------------------------------------------------------|--|
| <b>Site</b><br>Arbeitsplatz | Avira Ar<br>Avira Ar<br>Avira AntiVir Professional                                                                                                    |  |
| Netzwerkumgebung            | Update erfordert einen Systemneustart                                                                                                    |  |
| Mozilla Thunderbird         | Dieses Update würde nach Durchführung zwingend einen<br>Systemneustart benötigen. Wie möchten Sie fortfahren?         C Update abbrechen         C Update in       60 🐳 Minuten wiederholen. |  |
| Internet Explorer           | Verst     OK [41]     Bytes       Verbleibende Zeit:     00:00 min     verbleibende:                                                                                                    |  |
| Mozilla Firefox             | Abbrechen Report                                                                                                    |  |
| Papierkorb                  |                                                                                                    |  |

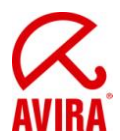

| Digene Dateien             | Sysinterr     | nalsSuite                                |                         |                             |                         |      |
|----------------------------|---------------|------------------------------------------|-------------------------|-----------------------------|-------------------------|------|
| <b>Sin</b><br>Arbeitsplatz | Avira Ar<br>C | & Updater                                | ir Professio            | nal                         |                         |      |
| Netzwerkumgebung           |               |                                          |                         |                             | ? Hilfe                 |      |
| Mozilla Thunderbird        |               | Status: Es wurden 7                      | 3 Dateien erfolgreich a | aktualisiert.               |                         |      |
| Internet Explorer          |               | Verstrichene Zeit:<br>Verbleibende Zeit: | 01:25 min<br>00:00 min  | Übertragen:<br>Verbleibend: | 9754 kBytes<br>O kBytes |      |
| Mozilla Firefox            |               | Geschwindigkeit:                         | 3760,2 kB/Sek           | Report                      |                         |      |
| Papierkorb                 |               |                                          |                         |                             |                         |      |
| 🏄 Start 🔞 🏠                | a 🎭 🍙         | · 🛒 📶 🧤 🖧 📿 🤇                            | 3 🕹 🏉 🚺                 | pdater                      |                         | DE 🔀 |

Nach dem erfolgreichen Update erscheint nun der Neustart-Dialog:

| 🔀 Systemneustart 🔀                                                                                           |
|----------------------------------------------------------------------------------------------------|
| Das durchgeführte Update erfordert einen Systemneustart.<br>Soll der Systemneustart jetzt ausgeführt werden? |
| <u>J</u> a <u>S</u> päter                                                                                    |

Dieser sollte mit *Ja* bestätigt werden. Sofern *Später* ausgewählt wird, erscheint das Fenster nach ca. 2 Minuten erneut. Dies erfolgt solange, bis der Neustart durchgeführt wird.

Nach dem Neustart wurde AntiVir Professional 10 auf Service Pack 2 aktualisiert.

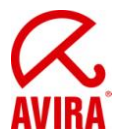

# 5. Automatisches unsichtbares Produktupdate durch den Planer

## 5.1 Automatische und unsichtbare Installation sobald Update verfügbar ist

Betreffende Einstellung für Produktupdate:

| 🕺 Avira Anti¥ir Professional                                                                                                    |                                                                                                    |
|----------------------------------------------------------------------------------------------------|----------------------------------------------------------------------------------------------------|
| Avira AntiVir Professio                                                                                                    | nal                                                                                                    |
|                                                                                                    | Update > Produktupdate                                                                                                    |
| <ul> <li>Expertenmodus</li> <li>Standardkonfiguration(*)</li> <li>Scanner</li> <li>Suche</li> <li>Aktion bei Fund</li> <li>Weitere Aktionen</li> <li>Archive</li> <li>Ausnahmen</li> <li>Heuristik</li> <li>Report</li> <li>Guard</li> </ul> | Produktupdates     Produktupdates herunterladen und automatisch installieren (empfohlen)     Bitte beachten Sie, dass ein Produktupdate einen automatischen Neustart des     Systems erforderlich machen kann.     Produktupdates herunterladen. Falls ein Neustart erforderlich ist, das Update nach dem nächsten     Neustart des Systems installieren, ansonsten sofort installieren.     Benachrichtigen, wenn neue Produktupdates verfügbar sind     Erneut benachrichtigen nach     7     Tag(en)     Keine Produktupdates herunterladen |
| <ul> <li>MailGuard</li> <li>WebGuard</li> <li>FireWall</li> <li>Update</li> <li>Produktupdate</li> <li>Neustart Einstellungen</li> <li>Dateiserver</li> <li>Webserver</li> <li>Mailgemeines</li> </ul>                                       | Beschreibung<br>Bei aktivierter Option erfolgen keine automatischen Produktupdates oder Benachrichtigungen zu<br>verfügbaren Produktupdates durch Updater. Updates der Virendefinitionsdatei und der Suchengine<br>erfolgen immer und unabhängig von dieser Einstellung.                                                                                                    |
| Standard                                                                                                    | dwerte <u>O</u> K <u>Abbrechen</u> Ü <u>b</u> ernehmen                                                                                                    |
| 🏄 Start 👩 😂 🖬 🆏 🎓 🛒 📶 🎭 g                                                                                                    | 👺 🕞 🧟 🕘 🌽 🔀 Avira AntiVir Professional 🔀 Avira AntiVir Profes 📴 📑 🐼 📼 09:10                                                                                                    |

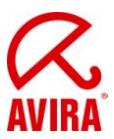

Nun muss ein "Produktupdate Job - Unsichtbar" angelegt werden:

| Avira /       | Anti¥ir Profe   | ssional         |      |          |                     |          |                      |                   |           | _   _   > |
|---------------|-----------------|-----------------|------|----------|---------------------|----------|----------------------|-------------------|-----------|-----------|
| <u>D</u> atei | <u>A</u> nsicht | E <u>x</u> tras | Upda | ate      | Hilfe               |          |                      |                   |           |           |
| 11            | SALL            |                 | 11   | H.       |                     |          |                      |                   |           | -         |
|               | iro Anti        | Vie De          | ofor | cion     | 2                   |          |                      |                   |           | CZ.       |
| AV            | ira Anti        |                 | ores | SION     | al                  | _        |                      |                   |           | AVIRA     |
|               |                 |                 |      |          |                     |          |                      |                   |           | AVINA     |
| Ô ü           |                 |                 |      |          |                     |          |                      |                   |           |           |
|               | okaler Schut    | tz              |      | Name     |                     | Aktion   | Häufigkeit           | Darstellungsmodus | Aktiviert | Status    |
| Á             | 140             |                 | •    | Produk   | tupdate             | Update   | Täglich um 09:15 Uhr | Unsichtbar        |           | Bereit    |
| <u> </u>      | Inline Schutz   |                 | 9    | Vollstär | ndige Systemprüfung | Suchlauf | Täglich um 12:00 Uhr | Maximiert         |           | Bereit    |
|               | ownaltung       |                 |      |          |                     |          |                      |                   |           |           |
|               | erwaltung       | - 1             |      |          |                     |          |                      |                   |           |           |
| Qua           | rantäne         |                 |      |          |                     |          |                      |                   |           |           |
| ▶ Plar        | ner             |                 |      |          |                     |          |                      |                   |           |           |
|               |                 |                 |      |          |                     |          |                      |                   |           |           |
|               |                 |                 |      |          |                     |          |                      |                   |           |           |
|               |                 |                 |      |          |                     |          |                      |                   |           |           |
|               |                 |                 |      |          |                     |          |                      |                   |           |           |
|               |                 |                 |      |          |                     |          |                      |                   |           |           |
|               |                 |                 |      |          |                     |          |                      |                   |           |           |
|               |                 |                 |      |          |                     |          |                      |                   |           |           |
|               |                 |                 |      |          |                     |          |                      |                   |           |           |
|               |                 |                 |      |          |                     |          |                      |                   |           |           |
|               |                 |                 |      |          |                     |          | 1                    |                   |           |           |
|               |                 | and the second  |      |          |                     |          |                      |                   |           |           |
| 🛃 Start       | 🔞 🙆 📷           | &a 🚖 🕱          | . 🗖  | 🐜 🞜      | V 🐼 🙈 🙆 🔏           | 🔀 Avi    | ra AntiVir Professi  |                   | DE        |           |

Je nach eingestelltem Zeitpunkt wird nun der Avira Updater im Hintergrund gestartet. Nach dem erfolgreichen Update erscheint nun der Neustart-Dialog:

| 🔀 Systemneustart                                                                                         | ×    |
|----------------------------------------------------------------------------------------------------|------|
| Das durchgeführte Update erfordert einen Systemneust<br>Soll der Systemneustart jetzt ausgeführt werden? | art. |
| <u>J</u> a <u>S</u> päter                                                                                |      |

Dieser sollte mit *Ja* bestätigt werden. Sofern *Später* ausgewählt wird, erscheint das Fenster nach ca. 2 Minuten erneut. Dies erfolgt solange, bis der Neustart durchgeführt wird.

Nach dem Neustart wurde AntiVir Professional 10 auf Service Pack 2 aktualisiert.

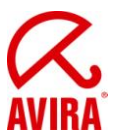

## 5.2 Automatische und unsichtbare Installation bei Systemneustart

Betreffende Einstellung für Produktupdate:

| 🔀 Avira AntiVir Professional                                                                                                    |                                                                                                    |
|----------------------------------------------------------------------------------------------------|----------------------------------------------------------------------------------------------------|
|                                                                                                    |                                                                                                    |
| Avira AntiVir Professional                                                                                                    |                                                                                                    |
|                                                                                                    | AVIRA                                                                                                    |
| Up 🕒 🕞 Up                                                                                                    | date > Produktupdate ? Hilfe                                                                                                    |
| Expertenmodus         Standardkonfiguration(*)         Scanner         Scanner         Aktion bei Fund         Weitere Aktionen         Archive         Ausnahmen         Heuristik         Report         Guard         MailGuard         FireWall         Update         Neustart Einstellungen         Dateiserver         Webserver         Webserver         Allgemeines | oduktupdates<br>Produktupdates herunterladen und automatisch installieren (empfohlen)<br>Bitte beachten Sie, dass ein Produktupdate einen automatischen Neustart des<br>Systems erforderlich machen kann.<br>Produktupdates herunterladen. Falls ein Neustart erforderlich ist, das Update nach dem nächsten<br>Neustart des Systems installieren, ansonsten sofort installieren.<br>Benachrichtigen, wenn neue Produktupdates verfügbar sind<br>Erneut benachrichtigen nach<br>7 2 Tag(en)<br>Keine Produktupdates herunterladen<br>eschreibung<br>i aktivierter Option werden Produktupdates heruntergeladen, sobald Produktupdates verfügbar<br>d. Das Update wird automatisch nach dem Download der Update-Dateien installiert, falls kein<br>ustart erforderlich ist. Wenn es sich um ein Produktupdate handelt, das einen Neustart des<br>chners erfordertFür mehr Information drücken Sie F1. |
|                                                                                                    |                                                                                                    |

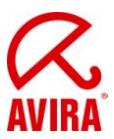

Nun muss ein "Produktupdate Job - Unsichtbar" angelegt werden:

| 🔀 Avira A     | <br>Anti¥ir Profe | ssional         |              |            |                  |            |                      |                   |           |              |
|---------------|-------------------|-----------------|--------------|------------|------------------|------------|----------------------|-------------------|-----------|--------------|
| <u>D</u> atei | <u>A</u> nsicht   | E <u>x</u> tras | Upda         | te ļ       | <u>⊣</u> ilfe    |            |                      |                   |           |              |
| ///           | SALL              |                 | 1h           | IP -       | No. Contraction  |            |                      |                   |           | -            |
|               | iro Anti          | Vie De          | -ford        | lona       |                  |            | -                    |                   |           | CZ.          |
| AV            | ii a Aliti        |                 | oress        | siona      |                  | _          |                      |                   |           | AVIRA.       |
|               |                   |                 |              |            |                  |            |                      |                   |           | AVINA        |
| la n          | hersicht          |                 | $\bigcirc$   | $\odot$    |                  | $\odot$    | 3                    |                   |           | opfiquention |
|               |                   |                 | (+)          |            |                  |            |                      |                   |           | Jiniquiation |
|               | okaler Schul      | tz              |              | Name       | 4                | Aktion     | Häufigkeit           | Darstellungsmodus | Aktiviert | Status       |
|               | 110               | _               |              | Produktuj  | odate            | Update     | Täglich um 09:58 Uhr | Unsichtbar        |           | Bereit       |
| <u> </u>      | Inline Schutz     |                 | 9            | Vollständi | ge Systemprüfung | j Suchlauf | Täglich um 12:00 Uhr | Maximiert         |           | Bereit       |
|               | erwaltung         |                 |              |            |                  |            |                      |                   |           |              |
|               | erwaitung         | - 11            |              |            |                  |            |                      |                   |           |              |
| Qua           | rantäne           |                 |              |            |                  |            |                      |                   |           |              |
| ▶ Plan        | ner               |                 |              |            |                  |            |                      |                   |           |              |
|               | 11/2-             |                 |              |            |                  |            |                      |                   |           |              |
|               |                   |                 |              |            |                  |            |                      |                   |           |              |
|               |                   |                 |              |            |                  |            |                      |                   |           |              |
|               |                   |                 |              |            |                  |            |                      |                   |           |              |
|               |                   |                 |              |            |                  |            |                      |                   |           |              |
|               |                   |                 |              |            |                  |            |                      |                   |           |              |
|               |                   |                 |              |            |                  |            |                      |                   |           |              |
|               |                   |                 |              |            |                  |            |                      |                   |           |              |
|               |                   |                 |              |            |                  |            |                      |                   |           |              |
|               |                   |                 |              |            |                  |            |                      |                   |           |              |
|               |                   |                 | . مدرور مدین |            |                  |            |                      |                   |           |              |
| -             |                   |                 |              |            |                  |            |                      | 1                 | 1         |              |
| 📒 Start       | 📼 🙆 🕑             | 🎭 👌 🧕           | y 🗖 🛛        | ) 🗞 🧋      | ତ୍ର 🤩 🏉          | 🗾 🔀 Avi    | ra Anti 🔯 LOGFIL     | ES 🔰 関 Upd-2011-  | 0 DE      | / O9:56 🚾 🖉  |

# Wichtig: In diesem Fall erscheint kein Slideup. Somit muss der Neustart von Hand durchgeführt werden.

Es erscheint im Update Logfile folgender Eintrag: [UPD] [INFO]

Dieses Produktupdate benötigt einen Systemneustart. Aufgrund der Einstellungen wird das Produktupdate erst nach dem nächsten Systemneustart installiert.

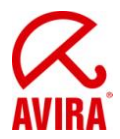

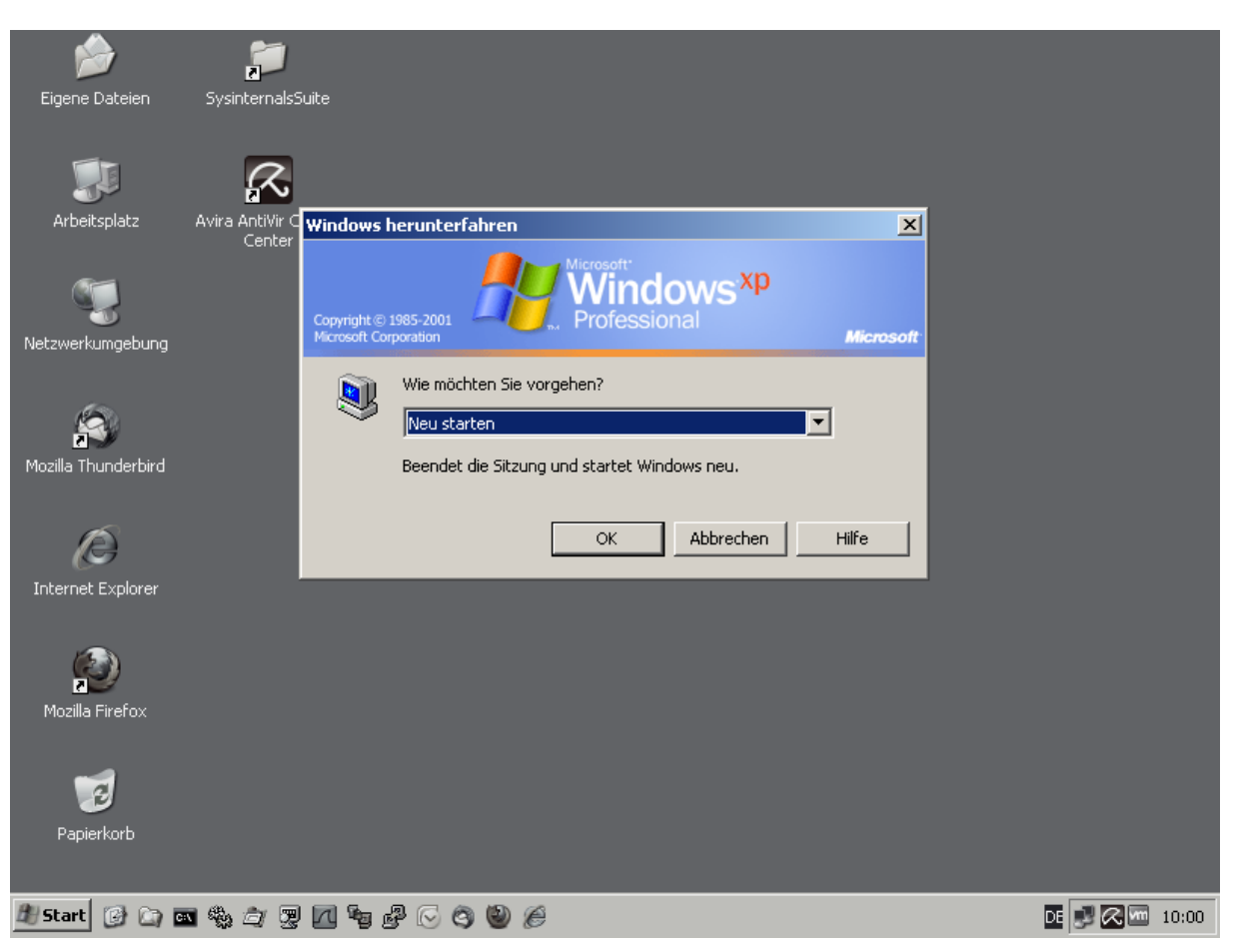

Nach dem Neustart wird der Avira Updater mit einer Verzögerung von ca. 2 Minuten nach der Anmeldung gestartet, um die heruntergeladenen Dateien zu installieren.

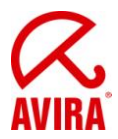

Nun erscheinen die folgenden Dialoge:

| Digene Dateien             | SysinternalsSuite                                                                                                    |                |
|----------------------------|----------------------------------------------------------------------------------------------------|----------------|
| <b>Sin</b><br>Arbeitsplatz | Avira Ar                                                                                                    |                |
| Netzwerkumgebung           | Operation         Operation           Status         ©         Update erfordert einen Systemneustart           Dieses Update würde nach Durchführung zwingend einen<br>Systemneustart benötigen. Wie möchten Sie fortfahren?         Iffe           ©         Update abbrechen         Iffe |                |
| Mozilla Thunderbird        | C Update in 60 🔆 Minuten wiederholen.<br>© Update fortsetzen<br>Verst OK [58] Bytes<br>Verbleibende Zeit: 00:00 min Verbleibende.                                                                                                    |                |
| Mozilla Firefox            | Geschwindigkeit: 0,0 kB/Sek                                                                                                    |                |
| Papierkorb                 | 💵 🎭 🗇 🕎 📶 🎭 🖧 🕞 🥥 🕘 🏉                                                                                                    | DE 🗾 🔀 🗺 10:05 |

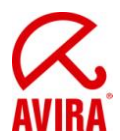

| Digene Dateien      | Sysintern       | nalsSuite                                |                         |                             |                         |  |
|---------------------|-----------------|------------------------------------------|-------------------------|-----------------------------|-------------------------|--|
| Arbeitsplatz        | Avira Ar<br>C   | & Updater                                | ir Professio            | nal                         |                         |  |
| Netzwerkumgebung    |                 |                                          |                         |                             |                         |  |
| Mozilla Thunderbird |                 | Status: Es wurden 7                      | 3 Dateien erfolgreich ( | aktualisiert.               |                         |  |
| Internet Explorer   |                 | Verstrichene Zeit:<br>Verbleibende Zeit: | 01:21 min<br>00:00 min  | Übertragen:<br>Verbleibend: | 9754 kBytes<br>0 kBytes |  |
| Mozilla Firefox     |                 | Geschwindigkeit:                         | 3285,2 kB/Sek           |                             |                         |  |
| 1                   |                 |                                          | Beenden [8]             | Report                      |                         |  |
| Papierkorb          | <b>N &amp; </b> | ·                                        | N 🕲 🍳 🗖 U               | pdater                      |                         |  |

Nach dem erfolgreichen Update erscheint nun der Neustart-Dialog:

| 🔀 Systemneustart                                                                    | ×                               |
|-------------------------------------------------------------------------------------|---------------------------------|
| Das durchgeführte Update erfordert eine<br>Soll der Systemneustart jetzt ausgeführt | en Systemneustart.<br>: werden? |
| <u>J</u> a <u>S</u> päter                                                           | )                               |

Dieser sollte mit *Ja* bestätigt werden. Sofern *Später* ausgewählt wird, erscheint das Fenster nach ca. 2 Minuten erneut. Dies erfolgt solange, bis der Neustart durchgeführt wird.

Nach dem Neustart wurde AntiVir Professional 10 auf Service Pack 2 aktualisiert.

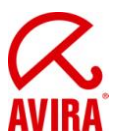

## 6. Zusätzliche Informationen

#### 6.1 Verhalten bei abgemeldeten Benutzern

Falls sich ein Rechner zum geplanten Zeitpunkt im Anmeldemodus befinden sollte, wird der Rechner bei Standardkonfiguration für das Neustart-Verhalten nicht neu gestartet, sondern beim Anmelden eines Benutzers ein Neustart-Dialog angezeigt.

| 🔀 Systemneustart                                                                                             | ×I |
|----------------------------------------------------------------------------------------------------|----|
| Das durchgeführte Update erfordert einen Systemneustart.<br>Soll der Systemneustart jetzt ausgeführt werden? |    |
| <u>J</u> a <u>S</u> päter                                                                                    |    |

#### 6.2 Verhalten bei gesperrten Rechnern

Sofern sich ein Rechner zum geplanten Zeitpunkt im gesperrten Modus befinden sollte, wird der Rechner bei Standardkonfiguration für das Neustart-Verhalten nicht neu gestartet, sondern bei Anmelden eines Benutzers derselbe Neustart-Dialog wie unter Kapitel 5.3 angezeigt.